## Application Process And Status

A Maast application starts at <u>creation</u> and moves through different stages depending on actions taken by you or the underwriting team. The **Dashboard** provides a graphical display and an overview of all your applications. All applications are accessed by selecting <u>Applications</u> from the menu.

| Application Status | Description                                                                                                    | Options Available                                                                                                    |
|--------------------|----------------------------------------------------------------------------------------------------|----------------------------------------------------------------------------------------------------|
| Incomplete         | An application is <i>Incomplete</i> from the time it is created until<br>a clickthrough is recorded. Applicants are prompted to<br>attach documentation.<br>Application status is updated to <i>Documentation</i> .                                                                                                    | <ol> <li>Watch Application</li> <li><u>Collect</u><br/><u>Clickthrough</u></li> <li>Validate<br/>Application</li> <li><u>Withdraw</u><br/><u>Application</u></li> </ol>                                               |
| Documentation      | The applicant has clicked through the terms. The <u>supporting</u><br><u>materials</u> are required, or <u>the application is waiting to be</u><br><u>submitted</u> .<br>Application status is updated to <i>Submitted</i> .                                                                                                    | <ol> <li>Watch Application</li> <li><u>Collect</u><br/><u>Clickthrough</u></li> <li>Validate<br/>Application</li> <li><u>Withdraw</u><br/><u>Application</u></li> <li><u>Submit</u><br/><u>Application</u></li> </ol> |
| Submitted          | An application is <u>submitted</u> .<br>A new section in the <u>Application Detail</u> is available - Boarding<br>Activity, displaying where an application is in the boarding<br>workflow and the timing at each station.                                                                                                    | <ol> <li><u>Watch Application</u></li> <li><u>Collect</u></li> <li><u>Clickthrough</u></li> </ol>                                                                                                    |
| Credit Pending     | Once an underwriter starts processing the application.<br>The application will move to <i>Credit Pending</i> .                                                                                                    | <ol> <li><u>Watch Application</u></li> <li><u>Collect</u><br/><u>Clickthrough</u></li> </ol>                                                                                                    |
| Approved           | The underwriter approves the application.<br>Application status is updated to <i>Approved</i> .<br>The Application Process in the <u>Application Detail</u> will display<br>automated steps to build and board the new Maast account.<br>The merchant account is built within minutes of approval.<br>You can use the new link to the Merchant ID in the<br>Application Overview to access the new account. The<br>products will drive how the <u>boarding will complete</u> . | 1. <u>Watch Application</u>                                                                                                    |

The table below describes each status option available at each application stage.

| Application Status | Description                                                         | Options Available                        |
|--------------------|---------------------------------------------------------------------|------------------------------------------|
| Complete           | The application has now completed all the steps for boarding.       | 1. <u>Collect</u><br><u>Clickthrough</u> |
|                    | Application status is updated to <i>Complete</i> .                  |                                          |
| Declined           | The application is declined.                                        |                                          |
|                    | Application status is updated to <i>Declined</i> .                  |                                          |
| Withdrawn          | An application is withdrawn by you or one of your users.            |                                          |
|                    | Application status is updated to Withdrawn.                         |                                          |
| Canceled           | An application is canceled by the underwriter or one of your users. |                                          |
|                    | Application status is updated to <i>Canceled</i> .                  |                                          |